# **My Grant Expenses**

September 9, 2020

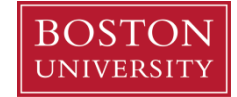

## Contents

| Introduction to My Grant Expenses                 | 3  |
|---------------------------------------------------|----|
| How to Run My Grant Expenses                      | 3  |
| Report Overview                                   | 4  |
| Report Panel 1: Grants by Investigator            | 5  |
| Report Panel 2: Grant Expenses by Budget Category | 6  |
| Report Panel 3: Grant Expense Detail              | 7  |
| Displaying the Panel                              | 7  |
| Filtering Panel Data                              | 8  |
| Changing the Reporting Period                     | 9  |
| Exporting Report Data to Excel                    | 9  |
| Glossary                                          | 10 |

#### Introduction to My Grant Expenses

The **My Grant Expenses** report is a consolidated presentation of the data currently available in three separate BUworks Business Warehouse reports. The report provides a straightforward display of data via an intuitive interface. It is important to note, though, that only the presentation of data has changed; no new data has been added to the report.

The report is available to any Principal or Co-Principal Investigator.

Once you have run the report, any grant for which you are listed as a PI or Co-PI will be displayed. All financial activity associated with your grants through the present day will be included in the report (strictly speaking, report data drawn from the data warehouse underlying the report is only through the evening prior to the present day).

#### How to Run My Grant Expenses

To run the report: click the **My Grant Expenses** link on the Boston University Research Web page (http://www.bu.edu/research/). Alternatively, you can navigate directly to the **My Grant Expenses** report here: <a href="http://www.bu.edu/research/my-grant-expenses">http://www.bu.edu/research/my-grant-expenses</a>.

If you have not yet logged in via the Web Login screen, the login window will display and prompt you to enter your user name and Kerberos password.

After entering your user name and password you will then be prompted to confirm your identify via DUO two factor authentication.

(for more information on DUO click here)

Once you have been authenticated, the report runs.

| BU Web Login                      |                         |
|-----------------------------------|-------------------------|
| BU login name                     |                         |
| 1                                 |                         |
| Password                          |                         |
| Log In                            | Forgot Login or Passwor |
| APPLICATION: BU Microstrategy XML |                         |

#### BU Login

#### Two-Step Login Started

Boston University uses software from Duo to protect your information. Please follow the steps below to complete the login process.

| BOST    |                        | ■ Settings |
|---------|------------------------|------------|
| Device: | Android (XXX-XXX-5900) | ~          |
|         | Send Me a Push         |            |
|         | Call Me                |            |
|         | Enter a Passcode       |            |
| Remem   | ber me for 30 days     | ~          |

### **Report Overview**

Here is a brief overview of the **My Grant Expenses** landscape, including both the data displayed and the navigational tools available.

| ston Univ<br>Frant Expense                                                                                              | rersity Sponsored Program                                                                                                    | ms                                           |                                                                               |                                                                                                    |                                                                                                    |                                                                                                    |                                                                                                    |                                                                                                    | Help                                                                                                    | Contact L                                                                                                    | ogoi                                                                                                 |
|----------------------------------------------------------------------------------------------------|----------------------------------------------------------------------------------------------------|----------------------------------------------|-------------------------------------------------------------------------------|----------------------------------------------------------------------------------------------------|----------------------------------------------------------------------------------------------------|----------------------------------------------------------------------------------------------------|----------------------------------------------------------------------------------------------------|----------------------------------------------------------------------------------------------------|----------------------------------------------------------------------------------------------------|----------------------------------------------------------------------------------------------------|----------------------------------------------------------------------------------------------------|
| ange Fis                                                                                                    | cal Period/Year 001/2                                                                                                    | 2015 July                                    | 2015                                                                          |                                                                                                    |                                                                                                    |                                                                                                    |                                                                                                    |                                                                                                    |                                                                                                    |                                                                                                    |                                                                                                    |
| ants By Ir                                                                                                    | nvestigator 🚺                                                                                                    |                                              |                                                                               |                                                                                                    |                                                                                                    |                                                                                                    |                                                                                                    |                                                                                                    |                                                                                                    | Ex                                                                                                    | port                                                                                                 |
|                                                                                                    | Grant                                                                                                    | Spon                                         | sored Program<br>(Select All)                                                 | Sponsored<br>Program End Date                                                                                                    | PI                                                                                                    | Sponsor                                                                                                    | Total Budget                                                                                                    | Total<br>Expenses                                                                                                    | AP/Subaward<br>Commitments*                                                                                                    | Available Balance                                                                                                    | 1                                                                                                    |
|                                                                                                    |                                                                                                    | <u>9500228239</u>                            | WBS 1<br>MANAGEMENT                                                           | 02/28/2014                                                                                                    | STEWARDS                                                                                                    | IASA                                                                                                    | 1,680,980.09                                                                                                    | 1,728,506.26                                                                                                    | 0.00                                                                                                    | (47,526.17                                                                                                    | )                                                                                                    |
|                                                                                                    |                                                                                                    | 9500228248                                   | WBS 2 SYSTEMS<br>ENGINEERING                                                  | 02/28/2014                                                                                                    | D N<br>MICHELLE                                                                                                    | IASA                                                                                                    | 57,503.00                                                                                                    | 57,502.94                                                                                                    | 0.00                                                                                                    | 0.0                                                                                                    | 3                                                                                                    |
|                                                                                                    |                                                                                                    | 9500228249                                   | WBS 3 INSTRUMENT<br>DEVELOPMENT                                               | 02/28/2014                                                                                                    | D N<br>MICHELLE                                                                                                    | IASA                                                                                                    | 1,078,378.00                                                                                                    | 1,078,378.35                                                                                                    | 0.00                                                                                                    | (0.35                                                                                                    | )                                                                                                    |
|                                                                                                    |                                                                                                    | <u>9500228321</u>                            | AEROSPACE<br>SUBCONTRACT                                                      | 02/28/2014                                                                                                    | D N<br>MICHELLE                                                                                                    | IASA                                                                                                    | 1,744,868.00                                                                                                    | 1,711,074.39                                                                                                    | 32,389.82                                                                                                    | 1,401.7                                                                                                    |                                                                                                    |
|                                                                                                    |                                                                                                    | <u>9500228380</u>                            | MIT SUBCONTRACT:<br>COSMIC RAY T                                              | 06/17/2010                                                                                                    | D N<br>MICHELLE                                                                                                    | IASA                                                                                                    | 3,821,773.00                                                                                                    | 3,821,772.13                                                                                                    | 0.00                                                                                                    | 0.8                                                                                                    | 7                                                                                                    |
| - 1                                                                                                    | Case of Section 199                                                                                                    | <u>9500228381</u>                            | UTK SUBCONTRACT                                                               | 02/28/2014                                                                                                    | D N<br>MICHELLE                                                                                                    | IASA                                                                                                    | 433,212.00                                                                                                    | 429,864.50                                                                                                    | 0.00                                                                                                    | 3,347.5                                                                                                    |                                                                                                    |
|                                                                                                    |                                                                                                    | 9500228470                                   | WBS 5 E PO                                                                    | 02/28/2014                                                                                                    | STEWARDS<br>D N<br>MICHELLE                                                                                                    | IASA                                                                                                    | 229,162.92                                                                                                    | 229,162.92                                                                                                    | 0.00                                                                                                    | 0.0                                                                                                    | 2                                                                                                    |
|                                                                                                    |                                                                                                    |                                              | WRS & PRE LAUNCH                                                              |                                                                                                    | STEWARDS                                                                                                    |                                                                                                    |                                                                                                    |                                                                                                    |                                                                                                    |                                                                                                    |                                                                                                    |
| retrieve<br>link tha                                                                                                    | e additional expenditur<br>at will appear to the rig<br>Ir data in a new third p                                                                      | re details fo<br>ht of this n<br>anel below  | or a sponsored p<br>nessage. Please i<br>/.                                   | rogram: (1) sel<br>note that it will                                                                                                    | ect the spo<br>take sever                                                                                                    | nsored program in th<br>al seconds to refresh                                                                                                    | e top panel, an<br>the informatio                                                                                                    | d (2) click<br>n and                                                                                                    |                                                                                                    |                                                                                                    |                                                                                                    |
| retrieve<br>e link tha<br>splay you                                                                                     | e additional expenditur<br>at will appear to the rig<br>r data in a new third p                                                                       | re details fo<br>ht of this n<br>anel below  | or a sponsored p<br>nessage. Please i<br>/.                                   | rogram: (1) sel<br>note that it will                                                                                                    | ect the spo<br>take sever                                                                                                    | nsored program in th<br>al seconds to refresh                                                                                                    | e top panel, an<br>1 the informatio                                                                                                    | d (2) click<br>n and                                                                                                    |                                                                                                    | 5                                                                                                    |                                                                                                    |
| retrieve<br>e link tha<br>splay you<br>nt Expen                                                                         | e additional expenditur<br>ti will appear to the rig<br>ir data in a new third p<br>nses By Budget Catego                                             | re details fr<br>ht of this n<br>anel below  | or a sponsored p<br>nessage. Please i<br>/.                                   | rogram: (1) sel<br>note that it will                                                                                                    | ect the spo<br>take sever                                                                                                    | nsored program in th<br>al seconds to refresh                                                                                                    | e top panel, an<br>the informatio                                                                                                    | d (2) click<br>n and                                                                                                    | Export All                                                                                                    | 5                                                                                                    |                                                                                                    |
| retrieve<br>e link tha<br>splay you<br>nt Expen                                                                         | additional expenditur<br>t will appear to the rig<br>Ir data in a new third p<br>nses By Budget Catego                                                | re details fo<br>ht of this n<br>anel below  | or a sponsored p<br>nessage. Please i<br>/.                                   | rogram: (1) sel<br>note that it will<br>Gran                                                                                                    | ect the spo<br>take sever                                                                                                    | nsored program in th<br>al seconds to refresh                                                                                                    | e top panel, an<br>1 the informatio                                                                                                    | d (2) click<br>n and                                                                                                    | Export All                                                                                                    | 5                                                                                                    |                                                                                                    |
| retrieve<br>e link tha<br>play you<br>nt Expen<br>t Number:<br>isor Award                                               | additional expenditur<br>at will appear to the rig<br>Ir data in a new third p<br>nses By Budget Catego<br>d#:                                        | re details fo<br>ht of this n<br>anel below  | or a sponsored p<br>nessage. Please i                                         | rogram: (1) sel<br>note that it will<br>Gran<br>PI:                                                                                                    | ect the spo<br>take sever<br>nt Title:                                                                                                    | nsored program in th<br>al seconds to refresh                                                                                                    | e top panel, an<br>1 the informatio                                                                                                    | d (2) click<br>n and                                                                                                    | Export All                                                                                                    | 5                                                                                                    |                                                                                                    |
| retrieve<br>e link tha<br>play you<br>nt Expen<br>t Number:<br>isor Award<br>t Start Dat                                | additional expenditur<br>at will appear to the rig<br>Ir data in a new third p<br>nses By Budget Catego<br>d #:<br>te: 09/25/2006                     | re details for<br>ht of this n<br>anel below | or a sponsored p<br>nessage. Please i                                         | rogram: (1) sel<br>note that it will<br>Gran<br>Pi:<br>Gran                                                                                                    | ect the spo<br>take sever<br>nt Title:<br>nt End Date:                                                                                                    | nsored program in th<br>al seconds to refresh<br>08/23/2                                                                                                    | e top panel, an<br>the informatio                                                                                                    | d (2) click<br>n and                                                                                                    | Export All                                                                                                    | 5                                                                                                    |                                                                                                    |
| retrieve<br>link tha<br>play you<br>nt Expen<br>t Number:<br>sor Award<br>t Start Dat<br>Rate:                          | additional expenditur<br>at will appear to the rig<br>rr data in a new third p<br>nses By Budget Catego<br>d #:<br>te: 09/25/2006<br>62.50 %          | re details fo<br>Int of this n<br>anel below | or a sponsored p<br>nessage. Please i                                         | rogram: (1) sel<br>note that it will<br>Gran<br>Pl:<br>Gran<br>Spoi                                                                                                    | ect the spo<br>take sever<br>nt Title:<br>nt End Date:<br>nsored Progra                                                                                                    | nsored program in th<br>al seconds to refresh<br>08/23/20<br>m End Date: 12/15/20                                                                                                    | e top panel, an<br>the informatio<br>010<br>011                                                                                                    | d (2) click<br>n and                                                                                                    | Export All                                                                                                    | 5                                                                                                    |                                                                                                    |
| retrieve<br>link tha<br>play you<br>nt Expen<br>t Number:<br>sor Award<br>t Start Dat<br>Rate:<br>Isored Pro            | additional expenditur<br>at will appear to the rig<br>ir data in a new third p<br>nses By Budget Catego<br>d #:<br>te: 09/25/2006<br>62.50 %<br>ogram | re details fo<br>ht of this n<br>anel below  | or a sponsored p<br>nessage. Please n<br>,                                    | rogram: (1) sel<br>note that it will<br>Gran<br>Pi:<br>Gran<br>Spor<br><u>Budget Category</u>                                                                                                    | ect the spo<br>take sever<br>at Title:<br>at End Date:<br>nsored Progra                                                                                                    | nsored program in th<br>al seconds to refresh<br>08/23/20<br>m End Date: 12/15/20<br>Total Budget                                                                                                    | e top panel, an<br>the informatio                                                                                                    | d (2) click<br>n and<br>AP/Subawa                                                                                                    | Export All                                                                                                    | 5<br>Available Balance                                                                                                    | 25                                                                                                   |
| retrieve<br>I link tha<br>play you<br>nt Expen<br>t Number:<br>sor Award<br>t Start Dat<br>Rate:<br>nsored Pro          | additional expenditur<br>t will appear to the rig<br>ur data in a new third p<br>nses By Budget Catego<br>d #:<br>te: 09/25/2006<br>62.50 %<br>ogram  | re details fr<br>ht of this n<br>anel below  | or a sponsored p<br>nessage. Please i<br>,.<br>Cost Category                  | rogram: (1) sel<br>note that it will<br>Gran<br>Pl:<br>Gran<br>Spor<br><u>Budget Categor</u><br>Travel Domestic                                                                                                    | ect the spo<br>take sever<br>It Title:<br>It End Date:<br>Insored Progra                                                                                                    | nsored program in th<br>al seconds to refresh<br>08/23/20<br>m End Date: 12/15/20<br>Total Budget<br>16,740.00<br>0.00                                                                                                    | e top panel, an<br>the informatio<br>010<br>011<br><b>Total Expenses</b><br>1,728.71                                                                                                    | d (2) click<br>n and<br>AP/Subawa                                                                                                    | Export All                                                                                                    | 5<br>Available Balance<br>15,011<br>(10,225)                                                                                                    | 25                                                                                                   |
| retrieve<br>I link tha<br>play you<br>nt Expen<br>t Number:<br>sor Award<br>t Start Dat<br>Rate:<br>nsored Pro          | additional expended<br>ti will appear to the rig<br>ir data in a new third p<br>nses By Budget Catego<br>d #:<br>te: 09/25/2006<br>62.50%<br>ogram    | re details fr<br>hit of this n<br>anel below | or a sponsored p<br>nessage. Please i<br>/.<br>Cost Category<br>Direct        | rogram: (1) sel<br>note that it will<br>Gran<br>Pi:<br>Gran<br>Spor<br><u>Budget Category</u><br><u>Iravel Domestic</u><br><u>Travel Foreign</u>                                                                                                    | ect the spo<br>take sever<br>nt Title:<br>nt End Date:<br>nsored Progra<br>r (Show All)                                                                                                    | nsored program in th<br>al seconds to refresh<br>08/23/20<br>m End Date: 12/15/20<br>Total Budget<br>16,740.00<br>0.000<br>9.090.00                                                                                                    | e top panel, an<br>the informatio<br>010<br>011<br>Total Expenses<br>1,728.71<br>19.325.91<br>0.01                                                                                                    | d (2) click<br>n and<br>AP/Subawa                                                                                                    | Export All                                                                                                    | <b>Available Balance</b><br>15,011.<br>(19,3255<br>9,090                                                                                                    | 25<br>6)<br>00                                                                                       |
| retrieve<br>link tha<br>play you<br>nt Expen<br>t Number:<br>sor Award<br>t Start Dat<br>Rate:<br>Isored Pro            | additional expenditur<br>it will appear to the rig<br>ir data in a new third p<br>nses By Budget Catego<br>d #:<br>te: 09/25/2006<br>62.50%<br>ogram  | re details fr<br>hit of this n<br>anel below | or a sponsored p<br>nessage. Please r<br>/.<br>Cost Category<br>Direct<br>F&A | rogram: (1) sel<br>note that it will<br>Gran<br>Pi:<br>Gran<br>Spoi<br>Budget Categor<br>Travel Domestic<br>Iravel Foreign<br>Other Directs<br>F&A                                                                                                    | ect the spo<br>take sever<br>at Title:<br>at End Date:<br>nsored Progra                                                                                                    | nsored program in th<br>al seconds to refresh<br>08/23/20<br>m End Date: 12/15/20<br>Total Budget<br>16,740.00<br>0.00<br>9,090.00<br>16,144.00                                                                                                    | e top panel, an<br>the informatio<br>110<br>111<br><b>Total Expenses</b><br>1,728,71<br>19,325,91<br>0,00<br>111 159,21                                                                                                    | d (2) click<br>n and<br>AP/Subawa                                                                                                    | Export All<br>rd Commitments*<br>0.00<br>0.00<br>0.00<br>0.00                                                                                                    | 5<br>Available Balance<br>15,011.<br>(19,325.5<br>9,090.<br>2 984                                                                                                    | 25<br>16)<br>00<br>80                                                                                |
| retrieve<br>link tha<br>play you<br>nt Expen<br>t Number:<br>sor Award<br>t Start Dat<br>Rate:<br>isored Pro            | additional expenditur<br>at will appear to the rig<br>ir data in a new third p<br>nses By Budget Catego<br>d #:<br>te: 09/25/2006<br>62.50 %<br>ogram | re details fr<br>hit of this n<br>anel below | Cost Category<br>Direct<br>F&A                                                | rogram: (1) sel<br>note that it will<br>Gran<br>PI:<br>Gran<br>Spor<br>Budget Cetegor<br>Travel Foreign<br>Other Directs<br>E&A                                                                                                    | ect the spo<br>take sever<br>nt Title:<br>nt End Date:<br>nsored Progra                                                                                                    | nsored program in th<br>al seconds to refresh<br>08/23/20<br>m End Date: 12/15/20<br><u>Total Budget</u><br>16,740.00<br>0.00<br>9.090.00<br>16,144.00<br>41974.00                                                                                                    | e top panel, an<br>the informatio<br>010<br>011<br><b>Total Expenses</b><br>1,728.7<br>19,325.9<br>0.00<br>13,159.2<br>34,219.2                                                                                                    | d (2) click<br>n and<br>AP/Subawa                                                                                                    | Export All<br>rd Commitments*<br>0.00<br>0.00<br>0.00<br>0.00<br>0.00<br>0.00                                                                                                    | <b>Available Balance</b><br>15,011.<br>(19,325.5<br>9,090.<br>2,984.<br>7,789                                                                                                    | 25<br>(6)<br>00<br>80                                                                                |
| retrieve<br>link tha<br>play you<br>nt Expen<br>: Number:<br>sor Award<br>: Start Dat<br>Rate:<br>isored Pro            | additional expenditur<br>t will appear to the rig<br>ir data in a new third p<br>nses By Budget Catego<br>d #:<br>te: 09/25/2006<br>62.50 %<br>ogram  | re details fr<br>Int of this n<br>anel below | Cost Category<br>Direct<br>F&A<br>Total Cost                                  | rogram: (1) sel<br>note that it will<br>Gran<br>Pi:<br>Gran<br>Spor<br><u>Budget Cetegory</u><br><u>Travel Domestic</u><br><u>Travel Foreign</u><br><u>Other Directs</u><br><u>E&amp;A</u><br>Salaries and Wav                                                                                  | ect the spo<br>take sever<br>nt Title:<br>nt End Date:<br>nsored Progra                                                                                                    | nsored program in th<br>al seconds to refresh<br>08/23/20<br>m End Date: 12/15/20<br>Total Budget<br>16,740.00<br>0.00<br>9,090.00<br>16,144.00<br>41,974.00<br>7,575.00                                                                                                    | e top panel, an<br>the informatio<br>010<br>011<br><b>Total Expenses</b><br>0.00<br>13,159,21<br><b>34,2139</b><br>11,090 0:                                                                                                    | d (2) click<br>n and<br>AP/Subawa                                                                                                    | Export All                                                                                                    | 5<br>Available Balance<br>15,011<br>(19,325,6<br>9,090,<br>2,984,<br>7,760<br>(3516)                                                                                                    | 25<br>16)<br>00<br>80<br>09                                                                          |
| retrieve<br>link tha<br>play you<br>nt Expen<br>t Number:<br>sor Award<br>t Start Dat<br>Rate:<br>isored Pro            | additional expenditur<br>ti will appear to the rig<br>tr data in a new third p<br>nses By Budget Catego<br>d #:<br>te: 09/25/2006<br>62.50%<br>ogram  | re details fr<br>hit of this n<br>anel below | Cost Category<br>Direct<br>F&A<br>Direct                                      | rogram: (1) sel<br>note that it will<br>Gran<br>Pi:<br>Gran<br>Spor<br><u>Budget Category</u><br>Travel Jonestic<br>Travel Jonestic<br>Travel Foreign<br>Other Directs<br>F&A<br>Salaries and Waa                                                                                               | ect the spo<br>take sever<br>at Title:<br>at End Date:<br>assored Progra<br>r (Show All)                                                                                                    | nsored program in th<br>al seconds to refresh<br>08/23/20<br>m End Date: 12/15/20<br>Total Budget<br>16,740.00<br>9.090.00<br>16,144.00<br>41,974.00<br>7.575.00                                                                                                    | e top panel, an<br>the informatio<br>110<br>111<br><b>Total Expenses</b><br>1,728,71<br>19,325,91<br>0,01<br>13,159,21<br>34,213,9<br>11,099,00<br>15,89,91                                                                                                    | d (2) click<br>n and<br>AP/Subawa                                                                                                    | Export All<br>Ind Commitments*<br>0.00<br>0.00<br>0.00<br>0.00<br>0.00<br>0.00<br>0.00                                                                                                    | 5<br>Available Balance<br>15,011.<br>(19,325,<br>9,000.<br>2,984.<br>7,769.<br>(3,515.<br>(3,215.)                                                                                                    | 225<br>66)<br>00<br>80<br>09<br>77)<br>6)                                                            |
| retrieve<br>link tha<br>play you<br>nt Expen<br>t Number:<br>sor Award<br>t Start Dat<br>Rate:                          | additional expenditur<br>it will appear to the rig<br>ir data in a new third p<br>nses By Budget Catego<br>d #:<br>te: 09/25/2006<br>62.50 %          | re details fr<br>hit of this n<br>anel below | Cost Category<br>Direct<br>F&A<br>Direct                                      | rogram: (1) sel<br>note that it will<br>Gran<br>Pi:<br>Gran<br>Spor<br>Iravel Domestic<br>Iravel Foreign<br>Other Directs<br>E&A<br>Salaries and War<br>Eringe Benefits                                                                                                    | ect the spo<br>take sever<br>nt Title:<br>nt End Date:<br>nsored Progra                                                                                                    | nsored program in th<br>al seconds to refresh<br>08/23/20<br>m End Date: 12/15/20<br><u>Total Budget</u><br>16,740.00<br>0.00<br>9,090.00<br>16,144.00<br>41,974.00<br>7,575.00<br>1.262.00<br>6,244.08                                                                                                    | e top panel, an<br>the informatio<br>010<br>011<br><b>Total Expenses</b><br>1,728.7'<br>19,325.91<br>0.00<br>13,159.2'<br><b>34,213.9</b><br>11,090.0'<br>1,589.91<br>0.00                                                                                                    | d (2) click<br>n and<br>AP/Subawa<br>5<br>5<br>7<br>7<br>7                                                                            | Export All<br>rd Commitments*<br>0.00<br>0.00<br>0.00<br>0.00<br>0.00<br>0.00<br>0.00<br>0.00<br>0.00                                                                                                    | <b>Available Balance</b><br>15,011.<br>(19,325.9,900)<br>2,984.<br><b>7,780</b><br>(3,515.0)<br>(327.0)<br>6,244                                                                                                    | 225<br>66)<br>00<br>80<br>09<br>77)<br>76)<br>08                                                     |
| nt Expen<br>sor Award<br>Start Dat<br>sor Award<br>start Dat<br>sor Award                                               | additional expenditur<br>t will appear to the rig<br>r data in a new third p<br>nses By Budget Catego<br>d #:<br>te: 09/25/2006<br>62.50 %<br>ogram   | re details fr<br>ht of this n<br>anel below  | Cost Category<br>Direct<br>F&A<br>Direct<br>F&A                               | rogram: (1) sel<br>note that it will<br>Gran<br>PI:<br>Gran<br>Spor<br>Budget Calegory<br>Travel Domestic<br>Travel Foreian<br>Other Directs<br>F&A<br>Salaries and War<br>Fringe Benefits<br>Other Directs<br>F&A                                                                              | ect the spo<br>take sever<br>at Title:<br>at End Date:<br>nsored Progra<br>softwar All)                                                                                                    | nsored program in th<br>al seconds to refresh<br>08/23/20<br>m End Date: 12/15/20<br>Total Budget<br>16,740.00<br>0.00<br>9,090.00<br>16,144.00<br>41,974.00<br>1,282.00<br>6,244.08<br>5,524.00                                                                                                    | e top panel, an<br>the informatio<br>010<br>011<br><b>Total Expenses</b><br>1.728.7<br>19.325.9<br>0.00<br>13.159.2<br>34,213.9<br>11,090.0<br>1.589.90<br>0.00<br>7.926.0 <sup>+</sup>                                                                                                    | d (2) click<br>n and<br>AP/Subawa                                                                                                    | Export All<br>rd Commitments=<br>0.00<br>0.00<br>0.00<br>0.00<br>0.00<br>0.00<br>0.00<br>0.00<br>0.00<br>0.00<br>0.00<br>0.00<br>0.00                                                                                                    | <b>Available Balance</b><br>15,011.<br>(19,325.<br>9,090.<br>2,984.<br><b>7,769</b><br>(3,515.<br>(327.<br>6,244.<br>(2,40.1)                                                                                                    | 25<br>(6)<br>00<br>80<br>09<br>7)<br>(6)<br>08<br>5)                                                 |
| netrieve<br>link tha<br>play you<br>nt Expen<br>t Number:<br>sor Award<br>t Start Dat<br>Rate:<br>mored Pro             | additional expenditur<br>tr will appear to the rig<br>rr data in a new third p<br>nses By Budget Catego<br>d #:<br>te: 09/25/2006<br>62.50%<br>ogram  | re details fr<br>hit of this n<br>anel below | Cost Category<br>Direct<br>F&A<br>Total Cost                                  | rogram: (1) sel<br>note that it will<br>Gran<br>Pi:<br>Gran<br>Spor<br>Bidget Category<br>Iravel Domestic<br>Travel Foreign<br>Other Directs<br>F&A<br>Salaries and Waa<br>Fringe Benefits<br>Other Directs<br>F&A                                                                              | ect the spo<br>take sever<br>nt Title:<br>nt End Date:<br>nsored Progra<br>(Show All)                                                                                                    | nsored program in th<br>al seconds to refresh<br>08/23/20<br>m End Date: 12/15/20<br>Total Budget<br>16,740.00<br>9,090.00<br>16,144.00<br>41,974.00<br>1,575.00<br>1,575.00<br>1,262.00<br>6,244.08<br>5,524.00<br>20,090.40                                                                                                    | e top panel, an<br>the informatio<br>010<br>011<br>Total Expenses<br>1,729,71<br>19,325,91<br>0,00<br>13,159,21<br>34,219,9<br>11,090,07<br>1,599,94<br>0,000<br>7,925,00                                                                                                    | d (2) click<br>n and<br>AP/Subawa                                                                                                    | Export Ail<br>Ird Commitments<br>0.00<br>0.00<br>0.00<br>0.00<br>0.00<br>0.00<br>0.00<br>0.00<br>0.00<br>0.00<br>0.00<br>0.00<br>0.00<br>0.00<br>0.00                                                                                                    | <b>Available Balance</b><br>15,011.<br>(19,325,5<br>9,090)<br>2,934.<br><b>7,769</b><br>(3,515.<br>(3,27,5<br>6,244.<br>(2,401.(<br>2,401.(<br>-<br>-<br>-                                                                                                    | 25<br>(6)<br>00<br>80<br>09<br>7)<br>(6)<br>08<br>(5)<br>08<br>(5)<br>00                             |
| retrieve<br>link tha<br>play you<br>nt Expen<br>t Number:<br>sor Award<br>t Start Dat<br>Rate:<br>b                     | additional expenditur<br>it will appear to the rig<br>rr data in a new third p<br>nses By Budget Catego<br>d #:<br>te: 09/25/2006<br>62.50 %          | re details fr<br>hit of this n<br>anel below | Cost Category<br>Direct<br>F&A<br>Direct<br>F&A<br>Total Cost                 | rogram: (1) sel<br>note that it will<br>Gran<br>Pi:<br>Gran<br>Spoi<br>Unded Categor<br>Travel Domestic<br>Travel Domestic<br>Travel Foreign<br>Other Directs<br>F&A<br>Salaries and Wave<br>Salaries and Wave<br>Salaries and Wave                                                             | ect the spo<br>take sever<br>at Title:<br>at End Date:<br>nsored Progra                                                                                                    | nsored program in th<br>al seconds to refresh<br>08/23/20<br>m End Date: 12/15/20<br>16,740.00<br>0.00<br>9.090.00<br>16,144.00<br>41,974.00<br>7.575.00<br>1.262.00<br>6.244.08<br>5.524.00<br>20,690.00<br>13,189.00                                                                                                    | e top panel, an<br>the informatio<br>110<br>011<br><b>Total Expenses</b><br>11,728,71<br>19,325,91<br>0,00<br>13,159,21<br>34,213,9<br>11,090,07<br>1,589,91<br>0,000<br>7,925,03<br>20,665,60<br>20,565,60                                                                                                    | d (2) click<br>n and<br>AP/Subawa<br>3<br>3<br>3<br>3<br>3<br>3<br>3<br>3<br>3<br>3<br>3<br>3<br>3<br>3<br>3<br>3<br>3<br>3           | Export All                                                                                                    | Available Balance           15,011.           (19,325.5)           9,090.           2,984.           7,760           (3,515.           (3,27.5)           6,244.           (2,401.0)           0           (13,290.0)                                                                                                    | 25<br>6)<br>00<br>80<br>99<br>7)<br>6)<br>08<br>5)<br>08<br>5)<br>00                                 |
| retrieve<br>e link tha<br>play you<br>nt Expen<br>t Number:<br>isor Award<br>t Start Dat<br>Rate:<br>nsored Pro<br>0    | additional expenditur<br>at will appear to the rig<br>r data in a new third p<br>nses By Budget Catego<br>d #:<br>te: 09/25/2006<br>62.50 %<br>ogram  | re details fr<br>hit of this n<br>anel below | Cost Category<br>Direct<br>F&A<br>Direct<br>F&A<br>Total Cost                 | rogram: (1) sel<br>note that it will<br>Gran<br>PI:<br>Gran<br>Spor<br>Euclost Celecon<br>Travel Domestic<br>Travel Domestic<br>Travel Foreian<br>Other Directs<br>F&A<br>Salaries and War<br>Finge Benefits<br>Cother Directs<br>F&A                                                           | ect the spo<br>take sever<br>nt Title:<br>nt End Date:<br>nsored Progra<br>(Show All)<br>(Show All)(Show All)(Show All)<br>(Show All)(Show All)(Show All)(Show All)( | nsored program in th<br>al seconds to refresh<br>08/23/20<br>m End Date: 12/15/20<br>Total Budget<br>16,740.00<br>0.00<br>9.090.00<br>16,144.00<br>41,974.00<br>7,575.00<br>1,282.00<br>6,244.08<br>5,524.00<br>20,605.08<br>13,189.00<br>9.290.00                                                                                                    | e top panel, an<br>the information<br>010<br>011<br><b>Total Expenses</b><br>1.728.7<br>19.325.9<br>0.00<br>13.159.2<br>34,213.9<br>11.090.0<br>1.589.9<br>0.00<br>7.925.0<br>20,668.0<br>20,668.0<br>20,668.0<br>20,668.0<br>20,668.0                                                                                                    | d (2) click<br>n and<br>AP/Subawa<br>5<br>5<br>5<br>7<br>7<br>7<br>7                                                                  | Export All                                                                                                    | 5<br>Available Balance<br>15,011<br>(19,325.<br>9,090,<br>2,984<br>7,769<br>(3,515,<br>(327.<br>6,244,<br>(2,401,<br>0<br>(13,390,<br>(13,390,<br>(14,142)                                                                                                    | 25<br>6)<br>00<br>80<br>7)<br>6)<br>08<br>5)<br>00<br>5)<br>7)                                       |
| retrieve<br>e link tha<br>play you<br>nt Exper<br>t Number:<br>isor Award<br>t Start Dat<br>Rate:<br>nsored Pro<br>0    | additional expenditur<br>tr will appear to the rig<br>rr data in a new third p<br>nses By Budget Catego<br>d #:<br>te: 09/25/2006<br>62.50%<br>ogram  | re details fr<br>hit of this n<br>anel below | Cost Category<br>Direct<br>F&A<br>Total Cost<br>Direct<br>F&A<br>Total Cost   | rogram: (1) sel<br>note that it will<br>Gran<br>Pi:<br>Gran<br>Spor<br>Budget Category<br>Iravel Domestic<br>Iravel Domestic<br>Iravel Domestic<br>Salaries and Waa<br>Fringe Benefits<br>Other Directs<br>F&A<br>Salaries and Waa<br>Fringe Benefits<br>Salaries and Waa                       | ect the spo<br>take sever<br>nt Title:<br>nt End Date:<br>nsored Progra<br>(Show AII)                                                                                                    | nsored program in th<br>al seconds to refresh<br>08/23/20<br>m End Date: 12/15/20<br>Total Budget<br>16,740.00<br>0,000<br>0,000000 | e top panel, an<br>the informatio<br>010<br>011<br>Total Expenses<br>1,729,71<br>19,325,91<br>0,00<br>13,159,21<br>34,213,9<br>11,090,07<br>1,589,91<br>0,001<br>7,925,00<br>20,655,91<br>20,655,91<br>3,523,11<br>4,020,7                                                                                                    | d (2) click<br>n and<br>AP/subawe                                                                                                    | Export Ail                                                                                                    | <b>Available Balance</b><br>15,011.<br>(19,325 §<br>9,090,<br>2,984,<br><b>7,769</b><br>(3,515.<br>(3,515.<br>(3,27.<br>6,244,<br>(2,401.)<br>0<br>(13,390.<br>(1,143.)<br>0,555.<br>0,555.<br>0, | 25<br>6)<br>00<br>80<br>09<br>77<br>70<br>70<br>70<br>70<br>70<br>70<br>70<br>70<br>70               |
| retrieve<br>e link tha<br>play you<br>nt Expen<br>t Number:<br>isor Award<br>t Start Dat<br>Rate:<br>nsored Pro         | additional expenditur<br>it will appear to the rig<br>rr data in a new third p<br>nses By Budget Catego<br>d #:<br>te: 09/25/2006<br>62.50 %          | re details fr<br>hit of this n<br>anel below | Cost Category<br>Direct<br>F&A<br>Total Cost<br>Direct<br>F&A<br>Total Cost   | rogram: (1) sel<br>note that it will<br>Gran<br>Pi:<br>Gran<br>Spoi<br>Undeat Category<br>Travel Domestic<br>Travel Domestic<br>Travel Foreign<br>Other Directs<br>E&A<br>Salaries and Waa<br>Fringe Benefits<br>Other Directs<br>E&A<br>Salaries and Waa<br>Fringe Benefits<br>Travel Domestic | ect the spo<br>take sever<br>at Title:<br>at End Date:<br>nsored Progra<br>(Show AII)                                                                                                    | nsored program in th<br>al seconds to refresh<br>08/23/27<br>m End Date: 12/15/27<br>Total Budget<br>18,740.00<br>0.00<br>9,090.00<br>18,144.00<br>14,1974.00<br>7,575.00<br>1,262.00<br>6,244.08<br>5,524.00<br>20,600.00<br>13,189.00<br>2,380.00<br>9,157.00<br>0,047.07                                                                                                    | e top panel, an<br>the information<br>of the information<br>of the information | d (2) click<br>n and<br>AP/Subawa<br>5<br>5<br>7<br>7<br>7<br>7<br>7<br>7<br>7<br>7<br>7<br>7<br>7<br>7<br>7<br>7<br>7<br>7<br>7      | Export All<br>rd Commitments*<br>0.00<br>0.00 | Available Balance           15,011.           (19,325.5)           9,090.           2,884.           7,760           (3,515.           3,27.5.           6,244.           (2,401.0)           0           (13,390.5)           (1,143.7)           8,658.8                                                                                                    | 25<br>6)<br>00<br>80<br>97<br>7)<br>66<br>08<br>55<br>00<br>55<br>77<br>29<br>97                     |
| retrieve<br>e link tha<br>splay you<br>nt Expen<br>it Number:<br>isor Award<br>it Start Dat<br>Rate:<br>nsored Pro<br>0 | additional expenditur<br>it will appear to the rig<br>r data in a new third p<br>nses By Budget Catego<br>d #:<br>te: 09/25/2006<br>62.50 %           | re details fr<br>hit of this n<br>anel below | Cost Category<br>Direct<br>F&A<br>Total Cost<br>Direct<br>F&A<br>Total Cost   | rogram: (1) sel<br>note that it will<br>Gran<br>Pi:<br>Gran<br>Spor<br>Travel Domestic<br>Travel Poresta<br>Travel Foreian<br>Other Directs<br>F&A<br>Salaries and War<br>Frince Benefits<br>Other Directs<br>F&A<br>Salaries and War<br>Frince Benefits<br>China Directs<br>F&A                | ect the spo<br>take sever<br>nt Title:<br>nt End Date:<br>nsored Progra<br>res                                                                                                    | nsored program in th<br>al seconds to refresh<br>08/23/20<br>m End Date: 12/15/20<br>Total Budget<br>16,740.00<br>0.00<br>9,090.00<br>16,144.00<br>41,974.00<br>7,575.00<br>1,262.00<br>6,244.08<br>5,524.00<br>20,605.05<br>13,169.00<br>2,380.00<br>9,157.00<br>9,157.00                                                                                                    | e top panel, an<br>the informatio<br>010<br>011<br><b>Total Expenses</b><br>1,728,74<br>19,325,94<br>0,00<br>13,159,21<br>34,213,9<br>11,090,00<br>1,589,94<br>0,00<br>7,925,04<br>20,668,0<br>226,579,94<br>3,623,11<br>498,77<br>0,000                                                                                                    | d (2) click<br>n and<br>AP/Subawa<br>5<br>5<br>5<br>7<br>7<br>8<br>7<br>8<br>7<br>8<br>8<br>8<br>8<br>8<br>8<br>8<br>8<br>8<br>8<br>8 | Export All                                                                                                    | 5<br>Available Balance<br>15,011<br>(19,325.<br>9,090,<br>2,984<br>7,760<br>(3,515.<br>(327.<br>6,244,<br>(2,401.<br>0<br>(13,390.)<br>(1,143.<br>8,658.<br>9,547<br>(6,722.)                                                                                                    | 225<br>16)<br>00<br>80<br>09<br>77)<br>16)<br>15)<br>00<br>15)<br>00<br>15)<br>77)<br>29<br>97<br>4) |

The initial **My Grant Expenses** display includes two report panels that contain different levels of grant and sponsored program detail. More information about each of these panels is provided in document sections that follow.

- 1. **Grants by Investigator** report panel: lists all grants to which the person running the report has access. Access is typically granted when an individual is given a PI or Co-I role on a grant or sponsored program. Sponsored Program budget, expense and commitment data is presented at the summary level.
- 2. **Grant Expenses by Budget Category** report panel: displays expenses and commitments broken out by budget category for the Sponsored Program selected in the **Grants by Investigator** panel.

- 3. **Fiscal Period/Year**: when you first run the report, data for the entire life of each grant is displayed through the evening prior to the date the report is executed. For example: If you run the report today, it will only include expenditures posted through yesterday. Note that it is possible to display data as of a prior date. The details of this process are explained in the document section <u>Changing the Reporting Period</u>.
- 4. Help hyperlink: click on this link to navigate to the help Web page for this report.
  Contact hyperlink: click on this link to display a pop-up window to submit a ticket to the IS&T Help system. Your question/issue will be triaged by Help Desk personnel.
  Logout hyperlink: click the Logout link to end your reporting session. It's important to always logout after viewing this report. To complete the logout process please close your browser in order to clear the cache of your credentials.
- 5. **Export** hyperlinks: click to export some or all of the data displayed in one of the report panels. Refer to Exporting Report Data to Excel for more information on data export.
- 6. **Scroll bar(s)**: depending upon the volume of data displayed, it may be necessary to move up or down within a report pane by dragging the corresponding scroll bar up or down.
- 7. **Pagination** hyperlinks: again, depending upon the amount of data displayed, it may be necessary to navigate to another page to view all data associated with a particular sponsored program (or budget category).

| Grants By | Grants By Investigator Export                                     |                   |                                  |                               |           |         |              |                   |                             |                   |   |
|-----------|-------------------------------------------------------------------|-------------------|----------------------------------|-------------------------------|-----------|---------|--------------|-------------------|-----------------------------|-------------------|---|
|           | Grant                                                             | Spon              | sored Program<br>(Select All)    | Sponsored<br>Program End Date | PI        | Sponsor | Total Budget | Total<br>Expenses | AP/Subaward<br>Commitments* | Available Balance | • |
|           |                                                                   | <u>9500228239</u> | WBS 1<br>MANAGEMENT              | 02/28/2014                    | STEWARDS  | NASA    | 1,680,980.09 | 1,728,506.26      | 0.00                        | (47,526.17)       |   |
|           |                                                                   | <u>9500228248</u> | WBS 2 SYSTEMS<br>ENGINEERING     | 02/28/2014                    | STEWARDS  | NASA    | 57,503.00    | 57,502.94         | 0.00                        | 0.08              |   |
|           |                                                                   | <u>9500228249</u> | WBS 3 IN STRUMENT<br>DEVELOPMENT | 02/28/2014                    | STEWARDS  | NASA    | 1,078,378.00 | 1,078,378.35      | 0.00                        | (0.35)            |   |
|           |                                                                   | <u>9500228321</u> | AEROSPACE<br>SUBCONTRACT         | 02/28/2014                    | STEWARDS  | NASA    | 1,744,866.00 | 1,711,074.39      | 32,389.82                   | 1,401.79          |   |
|           |                                                                   | <u>9500228380</u> | MIT SUBCONTRACT:<br>COSMIC RAY T | 06/17/2010                    | STEWARDS  | NASA    | 3,821,773.00 | 3,821,772.13      | 0.00                        | 0.87              |   |
| 50103323  | WBS 1.0 MANAGEMENT:<br>COSMIC RAY TELESCOPE FOR<br>THE EFFECTS OF | <u>9500228381</u> | UTK SUBCONTRACT                  | 02/28/2014                    | STEWARDS  | NASA    | 433,212.00   | 429,864.50        | 0.00                        | 3,347.50          |   |
|           |                                                                   | <u>9500228470</u> | WBS 5 E PO                       | 02/28/2014                    | STEWARDS  | NASA    | 229,162.92   | 229,162.92        | 0.00                        | 0.00              |   |
|           |                                                                   |                   | WRS & PRE LAUNCH                 |                               | STEWARD S |         |              |                   |                             |                   | - |

## **Report Panel 1: Grants by Investigator**

\* This number will typically not include salaries, fringe or F&A, unless your department administrator has created fund reservations for these budget categories. Commitments include encumbrances that have not yet posted as actual expenses.

This section of the **My Grant Expenses** report provides a summary list of grants by investigator and is designed to provide a snapshot view of the financial status – the total budget, total expenses, total Accounts Payable or sub-award commitments, and available balance<sup>1</sup> - for all your grants and associated Sponsored Programs except those in closed status.

Notice that hyperlinks are present for the Sponsored Program column header and each individual Sponsored Program. Clicking on any one of these hyperlinks affects the data displayed in the second report panel, **Grant Expenses by Budget Category.** 

<sup>&</sup>lt;sup>1</sup> As indicated in the report panel footnote, commitments are encumbrances that have not yet posted as actual expenses. As a result, unexpensed salary, fringe and F&A are typically <u>not</u> accounted for in the available balances of the **My Grant Expenses** report.

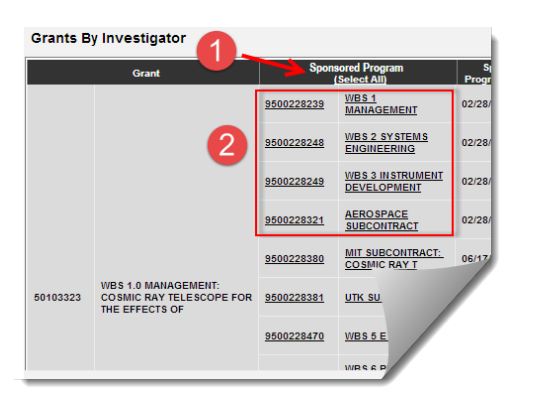

- 1. If you click on the column heading hyperlink, Budget Category detail information for all of your Sponsored Programs will be displayed in the **Grant Expenses by Budget Category** panel.
- 2. Clicking on an individual Sponsored Program link results in a data display for only the selected Sponsored Program in the **Grant Expenses by Budget Category** panel.

## **Report Panel 2: Grant Expenses by Budget Category**

| Grant Expense     | es By Budget Category                                                                                                    |               |                            |                    |                      | Export All               |                   |
|-------------------|----------------------------------------------------------------------------------------------------|---------------|----------------------------|--------------------|----------------------|--------------------------|-------------------|
| Grant Number:     |                                                                                                    | Grant Title:  |                            | oug - balleting    | C Protection and the |                          |                   |
| Sponsor Award #   | 100000                                                                                                    |               | PI:                        |                    | ER 1 4427621         |                          |                   |
| Grant Start Date: | 09/25/2006                                                                                                    |               | Grant End Date:            | 08/23/             | 2010                 |                          |                   |
| F&A Rate:         | 62.50%                                                                                                    |               | Sponsored Program          | m End Date: 12/15/ | /2011                |                          |                   |
| Sponsored Progr   | am                                                                                                    | Cost Category | Budget Category (Show All) | Total Budget       | Total Expenses       | AP/Subaward Commitments* | Available Balance |
|                   |                                                                                                    |               | Travel Domestic            | 16,740.00          | 1,728.75             | 0.00                     | 15,011.25         |
|                   | and the second second s | Direct        | Travel Foreign             | 0.00               | 19,325.96            | 0.00                     | (19,325.96)       |
| 9500              |                                                                                                    | Other Directs | 9,090.00                   | 0.00               | 0.00                 | 9,090.00                 |                   |
|                   |                                                                                                    | F&A           | <u>F&amp;A</u>             | 16,144.00          | 13,159.20            | 0.00                     | 2,984.80          |
|                   |                                                                                                    | Total Cost    |                            | 41,974.00          | 34,213.91            | 0.00                     | 7,760.09          |
|                   |                                                                                                    |               | Salaries and Wages         | 7,575.00           | 11,090.07            | 0.00                     | (3,515.07)        |
|                   | No. of column 2 and column 2 and column 2                                                                                                    | Direct        | Fringe Benefits            | 1,262.00           | 1,589.96             | 0.00                     | (327.96)          |
| 9500              |                                                                                                    |               | Other Directs              | 6,244.08           | 0.00                 | 0.00                     | 6,244.08          |
|                   |                                                                                                    | F&A           | <u>F&amp;A</u>             | 5,524.00           | 7,925.05             | 0.00                     | (2,401.05)        |
|                   |                                                                                                    | Total Cost    |                            | 20,605.08          | 20,605.08            | 0.00                     | 0.00              |
|                   |                                                                                                    |               | Salaries and Wages         | 13,189.00          | 26,579.95            | 0.00                     | (13,390.95)       |
|                   |                                                                                                    | Direct        | Fringe Benefits            | 2,380.00           | 3,523.17             | 0.00                     | (1,143.17)        |
| 9500              | Revised Street Street and                                                                                                    |               | Iravel Domestic            | 9,157.00           | 498.71               | 0.00                     | 8,658.29          |
|                   |                                                                                                    | 50.4          |                            | 9,547.97           | 0.00                 | 0.00                     | 9,547.97          |
|                   |                                                                                                    | F&A           | <u>roa</u>                 | 15,454.00          | 19,126.14            | 0.00                     | (3,672.14)        |
| I ≤ 1 ≥ 3 4 5 0   | f 5 pages 🕨 🕅                                                                                                    |               |                            |                    |                      |                          |                   |

\* This number will typically not include salaries, fringe or F&A, unless your department administrator has created fund reservations for these budget categories. Commitments include encumbrances that have not yet posted as actual expenses.

This panel displays expenses broken out by budget category<sup>2</sup> for one or more Sponsored Programs selected in the Grants by Investigator panel. The panel consists of two sections:

- 1. The heading section includes some of the same information provided in the top report panel PI, grant number and grant title, for example as well as new information including the F&A Rate and the Sponsor Award number.
- 2. The detail section shows Cost Category Direct or F&A and Budget Category Salaries and Wages, Research Supplies, Capital Equipment, and so forth for each Sponsored Program selected.

As described previously, the data displayed in this detail section is determined by which hyperlink you clicked on in the **Grants by Investigator** panel. Similar to that panel, this report panel contains hyperlinked text.

<sup>&</sup>lt;sup>2</sup> Budget Category is also referred to as Sponsored Class. It is a grouping mechanism of like General Ledger (GL) accounts to reflect reporting needs and individual views.

 In this case, the Budget Category column header and individual Budget Category elements are hyperlinked. Clicking on Show All displays all budget category elements. Clicking on a single category restricts, or filters, the data displayed in both the Grant Expenses by Budget Category and the Grant Expense Detail panels.

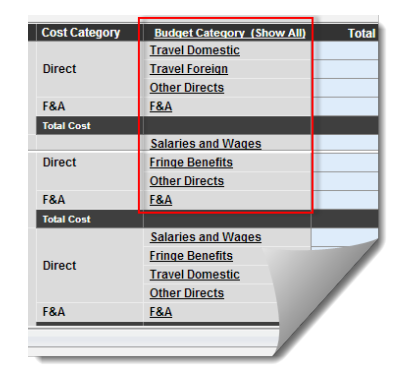

## **Report Panel 3: Grant Expense Detail**

The third panel, **Grant Expense Detail**, is not included in the initial **My Grant Expenses** display. This section of the report displays transaction-level detail for expenses associated with the budget category or categories selected in the **Grant Expenses by Budget Category** panel. The data in this third panel allows one to more easily reconcile individual grant accounts and verify accurate posting of expenses, including payroll expenses by payee name.

#### **Displaying the Panel**

Instructions are provided in the blue band below the **Grants by Investigator** report panel ("A" in the following image). Prior to selecting a Sponsored Program, the area to the right of the instructions is blank.

| Grants B                            | Grants By Investigator Export                                               |                                               |                                                            |                                      |                          |                           |                    |                   |                             |                      |    |
|-------------------------------------|-----------------------------------------------------------------------------|-----------------------------------------------|------------------------------------------------------------|--------------------------------------|--------------------------|---------------------------|--------------------|-------------------|-----------------------------|----------------------|----|
|                                     | Grant                                                                       | Spons                                         | ored Program<br>Select All)                                | Sponsored<br>Program End<br>Date     | РІ                       | Sponsor                   | Total Budget       | Total<br>Expenses | AP/Subaward<br>Commitments* | Available Balance    | •  |
|                                     | 9500228                                                                     | <u>9500228321</u>                             | AEROSPACE<br>SUBCONTRACT                                   | 02/28/2014                           | STEWARD<br>D<br>MICHELLE | NASA                      | 1,744,866.00       | 1,711,074.3       | 32,389.82                   | 1,401.79             |    |
|                                     |                                                                             | <u>9500228380</u>                             | MIT<br>SUBCONTRACT:<br>COSMIC RAY T                        | 06/17/2010                           | STEWARD<br>D<br>MICHELLE | NASA                      | 3,821,773.00       | 3,821,772.1       | 0.00                        | 0.87                 |    |
| 50103323                            | WBS 1.0 MANAGEMENT:<br>COSMIC RAY TELESCOPE<br>FOR THE EFFECTS OF           | <u>9500228381</u>                             | UTK<br>SUBCONTRACT                                         | 02/28/2014                           | STEWARD<br>D<br>MICHELLE | NASA                      | 433,212.00         | 429,864.50        | 0.00                        | 3,347.50             |    |
|                                     | 95                                                                          | <u>9500228470</u>                             | WBS 5 E PO                                                 | 02/28/2014                           | STEWARD<br>D<br>MICHELLE | NASA                      | 229,162.92         | 229,162.92        | 0.00                        | 0.00                 |    |
|                                     |                                                                             | <u>9500228539</u>                             | WBS 6 PRE<br>LAUNCH GDS COS                                | 02/28/2014                           | STEWARD<br>D<br>MICHELLE | NASA                      | 306,832.00         | 306,832.36        | 0.00                        | (0.36)               |    |
|                                     |                                                                             | 9500228540                                    | WBS 8 MDP                                                  | 02/28/2014                           | STEWARD<br>D             | NASA                      | 808,987.00         | 799,128.83        | 0.00                        | 9,858.17             | Ŧ  |
| * This num<br>not yet pos           | ber will typically not include s<br>ted as actual expenses.                 | alaries, fringe                               | or F&A, unless your                                        | department admir                     | nistrator has            | created fund reservations | for these budget c | ategories. Co     | mmitments include e         | encumbrances that ha | ve |
| To retrie                           | ve additional expenditu                                                     | ire details fo                                | or a sponsored p                                           | rogram:                              |                          |                           |                    |                   |                             |                      |    |
| Step 1: S<br>Step 2: C<br>Step 3: V | elect a sponsored prog<br>lick the retrieve expensive your expensive detail | ram from th<br>se details bi<br>Is in the par | e panel above.<br>utton that will app<br>iels below. Pleas | pear to the righ<br>e note that it n | nt.<br>nay take s        | everal seconds to refr    | esh the inform     | ation.            |                             |                      |    |

Once you click to select a specific Sponsored Program within Grants by Investigator, this hyperlink is displayed:

| To retrieve additional expenditure details for a sponsored program:                                                                                                    |                          |
|----------------------------------------------------------------------------------------------------|--------------------------|
| Step 1: Select a sponsored program from the panel above.<br>Step 2: Click the retrieve expense details button that will appear to the right.<br>Step 3: View your expense details in the panels below. Please note that it may take several seconds to refresh the information. | Retrieve expense details |

Click the link to display transaction details for the selected Sponsored Program within the Grant Expense Detail report panel (it may take a few seconds to load the data). Here's an example:

| Grant Expen | Grant Expense Detail Export All                                                                                                    |                                   |                      |              |                |              |               |                     |        |   |
|-------------|----------------------------------------------------------------------------------------------------|-----------------------------------|----------------------|--------------|----------------|--------------|---------------|---------------------|--------|---|
| Spo         | nsored Program                                                                                                    | Budget Category                   | GL Account           | Posting Date | Expense Amount | Description  | Reference Doc | Expense Type        | Vendor | Î |
|             | Printers in cases                                                                                                    | Salaries and Wages                | OVERBASE COMP        | 06/28/2013   | \$ 3,900.00    | -            | -             |                     |        | I |
|             | Personal Accounts                                                                                                    | Salaries and Wages                | SUMMER SALARY OB     | 07/31/2013   | \$ 2,000.00    | Martine A    | -             |                     |        |   |
|             | Presson in case                                                                                                    | Fringe Benefits                   | FRINGE ALLOC EXTERNL | 06/26/2013   | \$ 1,010.10    | Not assigned | 3000648634    |                     |        | l |
|             | Press No. of Concession, No. of Concession, No. of  | Fringe Benefits                   | FRINGE ALLOC EXTERNL | 07/29/2013   | \$ 560.00      | Not assigned | 3000673322    |                     |        | 1 |
|             | Presson in cases                                                                                                    | Research Supplies &<br>Minor Equi | CONS SUPPL-RES LAB   | 07/12/2013   | \$ 235.65      | Not assigned | 1900273931    | Vendor Invoice      |        | l |
|             | Press, No. 10                                                                                                    | Travel Domestic                   | TRAVEL - DOMESTIC    | 06/20/2013   | \$ 803.80      | HZRSIP       | 1000986677    | Oth IntrnI Srv Prov | -      | l |
|             | Presson in case of                                                                                                    | F&A                               | F&A EXTERNAL         | 06/20/2013   | \$ 512.02      | Not assigned | 3000642530    |                     |        |   |
|             | Press No. of Concession, Name of Concession, Name of Concession, N | F&A                               | F&A EXTERNAL         | 06/26/2013   | \$ 3,127.73    | Not assigned | 3000648634    |                     |        |   |

Each of the Budget Category items is broken out at the transaction level. Note that the Expense Type and Vendor fields are not populated for the Salaries and Wages, Fringe, and F&A categories.

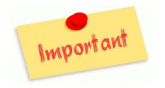

To view panel detail for a different Sponsored Program, you must repeat the process of selecting the Sponsored Program in **Grants by Investigator**, then clicking the *Retrieve Expense Details* link.

#### **Filtering Panel Data**

It is possible to restrict, or filter, data displayed in the **Grant Expense Detail** panel by clicking on a single Budget Category item in the **Grant Expenses by Budget Category** panel. The example below shows, for the selected Subawards category, the transactions that collectively account for the total displayed in the expenses column in the **Grant Expenses by Budget Category** panel.

| Grant Expe     | nses By Budget Cat                                                                                                    | tegory       |                          |                  |                  |                 |                   |               | Export All     | Export Current        |
|----------------|----------------------------------------------------------------------------------------------------|--------------|--------------------------|------------------|------------------|-----------------|-------------------|---------------|----------------|-----------------------|
| Grant Number   |                                                                                                    | -            |                          | Grant Tit        | le:              |                 | to include linear |               | Contra team?   |                       |
| Sponsor Awar   | rd #·                                                                                                    |              |                          | PI:              |                  |                 | the second second |               |                |                       |
| Grant Start Da | te:                                                                                                    |              |                          | Grant En         | d Date:          |                 |                   |               |                |                       |
| ERA Pato:      |                                                                                                    | P/           |                          | Sponsor          | od Drogram End F | lato:           |                   |               |                |                       |
| Tota Nate.     | 63.70                                                                                                    | 70           |                          | 3001301          |                  | ate.            |                   |               |                |                       |
| Sp             | onsored Program                                                                                                    | Cost         | Category Bu              | udget Category ( | Show All)        | otal Budget     | Total Expenses    | AP/Subaward ( | Commitments*   | Available Balance     |
|                |                                                                                                    |              | Sala                     | aries and vvag   | es               | 18,226.08       | 16,025.93         |               | 0.00           | 2,200.15              |
|                |                                                                                                    |              | Res                      | earch Sunnlie    | s.8.             | 4,923.00        | 4,140.39          |               | 0.00           | 774.01                |
|                |                                                                                                    |              | Mine                     | or Equi          | 3 04             | 797.00          | 0.00              |               | 0.00           | 797.00                |
|                |                                                                                                    | Direct       | Trav                     | vel Domestic     |                  | 1,400.00        | 0.00              |               | 0.00           | 1,400.00              |
| 9500           | 10.00                                                                                                    | Dirott       | Sub                      | awards           |                  | 19,999.00       | 9,436.21          |               | 10,564.79      | (2.00)                |
|                |                                                                                                    |              | Con                      | sultant Servic   | es               | 23,625.00       | 23,687.50         |               | 0.00           | (62.50)               |
|                |                                                                                                    |              | Othe                     | er Contracted    | Services         | 0.00            | 2,785.12          |               | 0.00           | (2,785.12)            |
|                |                                                                                                    |              | Offic                    | ce Supplies      |                  | 0.00            | 1,555.99          |               | 0.00           | (1,555.99)            |
|                |                                                                                                    | E 8 A        |                          | erDirects        |                  | (0.02)          | 27.000.12         |               | 0.00           | (090.02)              |
|                |                                                                                                    | Sponsored Pr | poram Total              |                  |                  | 99 577 00       | 95 325 76         |               | 10 564 79      | (6 313 55)            |
| Total          |                                                                                                    | oponsoreurn  |                          |                  |                  | 99,577.00       | 95,325.76         |               | 10,564.79      | (6,313.55)            |
| Grant Expen    | xpensi às actuد يxpensi<br>nse Detail                                                                                                    | es.          |                          |                  |                  |                 |                   |               | Export All     | Export Current        |
| Sponsored Pro  | gram                                                                                                    | Budget       | GL Account F             | Posting Date     | Description      | Evenence Amount | Description       | Deference Dec | Evenence Ture  | Vander                |
| _              | _                                                                                                    | Category     |                          | _                | _                | Expense Amount  | Description       | Reference Doc | Expense Type   | vendor                |
| 9500           | Course on the                                                                                                    | Subawards    | SUBCONTRACTS<br><\$25,00 | 03/05/2013       | -                | \$ 427.35       | -                 |               | Vendor Invoice | Second St.            |
| 9500           | COLUMN DOCUMENT                                                                                                    | Subawards    | SUBCONTRACTS<br><\$25,00 | 03/08/2013       | <u>~</u>         | \$ 427.40       | -                 | -             | Vendor Invoice | and the second second |
| 9500           | COLUMN DOCUME                                                                                                    | Subawards    | SUBCONTRACTS<br><\$25,00 | 03/08/2013       | <u>~</u>         | \$ 427.33       | -                 | -             | Vendor Invoice |                       |
| 9500           | Locar Decision in the local division of the local division of the | Subawards    | SUBCONTRACTS<br><\$25,00 | 03/08/2013       | -                | \$ 1,822.39     | -                 | -             | Vendor Invoice | annes an an           |
| 9500           | CONTRACTOR OF THE OWNER.                                                                                                    | Subawards    | SUBCONTRACTS<br><\$25,00 | 04/02/2013       |                  | \$ 4,999.68     |                   | -             | Vendor Invoice | 1111.1                |
| 9500           | Litter Decision                                                                                                    | Subawards    | SUBCONTRACTS<br><\$25,00 | 06/14/2013       |                  | \$ 477.39       |                   | -             | Vendor Invoice | Company of            |

## **Changing the Reporting Period**

As previously mentioned, when the report runs initially, award data displayed includes life-to-date activity through the current month (July, 2015 in the example below). There may be times, though, when you want to view activity from the award start through a prior date.

In that case, click the *Change Fiscal Period/Year* hyperlink above the **Grants By Investigator** report panel.

Clicking the link results in a display like this, in which the table of dates represents all months during which any of your grants had financial activity recorded against them.

| Boston Univers<br>My Grant Expenses | ity Sponsored Pro | ograms         |                      |                       |                        |
|-------------------------------------|-------------------|----------------|----------------------|-----------------------|------------------------|
| Change Fiscal P                     | eriod/Year 0      | 01/2015 July 2 | 2015                 |                       |                        |
| Grants By Inves                     | stigator          | <u> </u>       |                      |                       |                        |
|                                     |                   | Sponso         | red Program          |                       |                        |
| G                                   | rant              | (              | Select All)          |                       |                        |
|                                     |                   | 05000007720    | BU PHASE B/C/D       |                       |                        |
|                                     |                   | 9500222150     | ASS                  |                       |                        |
|                                     |                   | 0500222004     | BUP                  |                       |                        |
|                                     |                   | 9300222904     | (WB                  |                       |                        |
|                                     |                   | _              |                      |                       |                        |
| Select Fiscal Peri                  | od / Fiscal Year  |                |                      |                       | I                      |
| 001/2015 Ju                         | ily 2015          | Note           | e: Fiscal Period/Fis | cal Years are shown   |                        |
| 005/2014 No                         | ovember           | here           | if expense activit   | y has taken place     |                        |
| 002/2014 Au                         | jaust 2014        | duri           | ng the period        |                       |                        |
| 001/2014 Ju                         | Ilv 2014          |                |                      |                       | I                      |
| 012/2013 Ju                         | ine 2013          |                |                      |                       |                        |
| 011/2013 M                          | ay 2013           | Fier           | al Voar 2014 k       | (ov                   |                        |
| 010/2013 Ar                         | oril 2013         | FISC           |                      | teγ                   | I                      |
| 009/2013 Ma                         | arch 2013         | Whi            | e grants are meas    | sured in calendar mo  | onths and years, the   |
| 008/2013 Fe                         | ebruary 2013      | from           | n July through Jur   | ne. Fiscal period not | ation derives from th  |
| 007/2013 Ja                         | anuary 2013       | Aug            | ust, and so forth.   | The year notation u   | ised with Fiscal Years |
| 006/2013 De                         | ecember<br>013    | risco          | ii fedi 2014. This   | runs nom suly or 20   |                        |
| 005/2013 No                         | ovember<br>013    |                | Fiscal Period        | Calendar Mo           | ont                    |
| 004/2013 0                          | ctober 2013       |                |                      |                       |                        |
| 003/2013 20                         | eptember<br>12    |                | 012/2014             | June 2014             |                        |

As the text on the selection page explains, although grants are measured in calendar months and years, the basis for accounting in BUworks is Fiscal Years and periods. The Boston University Fiscal Year runs from July through June. Fiscal period notation derives from the numbered periods in the Fiscal Year. Thus, the first fiscal period corresponds to July, the second to August, and so forth. The year notation is a little less obvious due to the fact that the BU Fiscal Year crosses a calendar year boundary. For example, consider Fiscal Year 2014, which runs from July of 2013 through June of 2014. The convention is to draw the year portion of a Fiscal Year from the later calendar year.

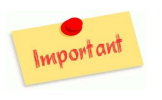

The expenses, commitments and available balance all reflect the new date selected. However, the budget information remains unchanged. That's an important thing to keep in mind: the budget data always displays all actions added to an account to date.

### **Exporting Report Data to Excel**

Several *Export* buttons are available to enable you to export report data to Excel. How much data is exported is determined by which report panel and which button is selected. Note that some buttons are visible only when specific conditions are met, e.g., a single Sponsored Program has been selected or the **Grant Expense Detail** panel is displayed.

Grants by Investigator Report Panel Export: summary data for all Sponsored Programs is exported

#### Grant Expenses by Budget Category Report Panel

Export Current: data for the Sponsored Program currently selected in the **Grants by Investigator** panel is exported (budget category detail-level)

Export All: data for all Sponsored Programs is exported (budget category detail-level)

#### Grant Expense Detail Report Panel

Export Current: data for the Budget Category currently selected in the **Grant Expenses by Budget Category** panel is exported (transaction detail-level)

Export All: data for all Budget Categories for the currently selected Sponsored Program in the **Grant Expenses by Budget Category** panel is exported (transaction detail-level)

Note that file names for the exported data reflect both the level of detail and the name of the panel from which the export occurred.

## Glossary

Definition of terms used in **My Grant Expenses**:

| Term              | Definition                                                                                    |  |  |  |  |  |
|-------------------|-----------------------------------------------------------------------------------------------|--|--|--|--|--|
| Available Balance | Total amount you have available to spend as of the date run. Caution: salary, fringe,         |  |  |  |  |  |
|                   | and F&A commitments are not included.                                                         |  |  |  |  |  |
| B001              | B001 is used to reference Boston University's negotiated F&A Rate for research                |  |  |  |  |  |
|                   | activity for the period of 07/01/2010 through 06/30/2014.                                     |  |  |  |  |  |
|                   |                                                                                               |  |  |  |  |  |
|                   | 07/01/2010 – 06/30/2011 62.5                                                                  |  |  |  |  |  |
|                   | 07/01/2011 - 06/30/2012 63.5                                                                  |  |  |  |  |  |
|                   | 07/01/2012 - 06/30/2014 63.7                                                                  |  |  |  |  |  |
| Budget Category   | Also referred to as Sponsored Class. It is a grouping mechanism of like General Ledger        |  |  |  |  |  |
|                   | (GL) accounts to reflect reporting needs and individual views.                                |  |  |  |  |  |
| Cost Category     | Cost category is divided into two areas: Direct and F&A. Direct are those costs that          |  |  |  |  |  |
|                   | can be identified specifically with a particular sponsored project, an instructional          |  |  |  |  |  |
|                   | activity, or any other institutional activity; or that can be directly assigned to such       |  |  |  |  |  |
|                   | activities relatively easily with a high degree of accuracy. Examples include salary,         |  |  |  |  |  |
|                   | fringe, lab supplies, and equipment. <b>F&amp;A</b> (also known as Indirect or Overhead), are |  |  |  |  |  |
|                   | those costs that are incurred for common or joint objectives and, therefore, cannot           |  |  |  |  |  |
|                   | be identified readily and specifically with a particular activity. Examples include rent,     |  |  |  |  |  |
|                   | lease, utilities, and central staff.                                                          |  |  |  |  |  |
| Description       | Short text of item charged to the account.                                                    |  |  |  |  |  |
| Expense Amount    | Amount charged to the account.                                                                |  |  |  |  |  |
| Expense Type      | Describes how an expense is posted to the account. Examples include: Invoice-Gross:           |  |  |  |  |  |
|                   | amounts paid to vendors via Purchase Order; <u>P. Card</u> : amounts paid through P. Card     |  |  |  |  |  |
|                   | purchase; <u>Vendor Invoice</u> : Non-Purchase Order related expenses paid directly through   |  |  |  |  |  |
|                   | Accounts Payable. <u>Note</u> : This section will be greyed out when expense in question is   |  |  |  |  |  |
|                   | salary, fringe, or F&A.                                                                       |  |  |  |  |  |
| F&A Rate          | Percentage Rate that Indirect is charged to your account as depicted in the Notice of Award.  |  |  |  |  |  |
| GL Account        | Objects used for accounting transactions which form the basis for creating balance            |  |  |  |  |  |
|                   | sheets and income statements.                                                                 |  |  |  |  |  |

| Term                   | Definition                                                                                 |
|------------------------|--------------------------------------------------------------------------------------------|
| Grant                  | SAP term also referred to as Parent; this does not reflect the awarding instrument. It     |
|                        | is an 8-digit number sequence beginning with 50xxxxxx (federal sponsor) or 55xxxxxx        |
|                        | (non-federal sponsor). Records all pertinent data associated with an award and tracks      |
|                        | the status of the award or project. The Grant relationship to Sponsored Program can        |
|                        | be one to many.                                                                            |
| Grant End Date         | The <i>project</i> end date of the award.                                                  |
| Grant Start Date       | The <i>project</i> start date of the award.                                                |
| Grant Title            | Title of the award as depicted in the Notice of Award.                                     |
| Posting Date           | Date that the corresponding expense was paid.                                              |
| Principal Investigator | Name of the individual responsible for the financial and scientific oversight as named     |
| (PI)                   | in the Notice of Award.                                                                    |
| Reference Doc          | 10 digit number assigned to individual expenses (non-salary) within SAP.                   |
| Sponsor                | Funding Agency that awarded Boston University these funds.                                 |
| Sponsor Award          | Award number assigned by the Sponsor.                                                      |
| Number                 |                                                                                            |
| Sponsored Program      | Also referred to as Internal Order, IO, or child. 10-digit number sequence used to         |
|                        | separately track budgeted activities within a grant. Sponsored Programs may be used        |
|                        | to differentiate Principal Investigator and co-Investigator, required cost share, sub-     |
|                        | contracts or tasks. Accounts starting with 950xxxxxxx are federally funded; accounts       |
|                        | starting with 955xxxxxxx are non-federally funded; accounts starting with 954xxxxxxx       |
|                        | are federal fabricated equipment and; accounts starting with 959xxxxxxx are non-           |
|                        | federal fabricated equipment.                                                              |
| Sponsored Program      | The <i>budget</i> end date of the award.                                                   |
| End Date               |                                                                                            |
| Total Budget           | All budget actions, direct and F&A, added to an account to date.                           |
| Total Commitments      | Items which have been accounted for but not expensed. <u>Caution</u> : salary, fringe, and |
|                        | F&A commitments are not included.                                                          |
| Total Expense          | Amount paid.                                                                               |
| Vendor                 | Name of merchant that payment was made to. Note: This section will be greyed out           |
|                        | when expense in question is salary, fringe, or F&A.                                        |